## 9.2 Graduation List

**Purpose**: Use this document as a reference for how to identify students for production of a graduation program in ctcLink.

Audience: Student Records

You must have at least one of these local college managed security roles:

• ZD\_DS\_QUERY\_VIEWER

If you need assistance with the above security roles, please contact your local college supervisor or IT Admin to request role access.

## **Run a Query to Identify Students**

## Navigation: NavBar > Navigator > Reporting Tools > Query > Query Viewer

- 1. The **Query Viewer** search page displays.
- 2. Enter Query Name = "CTC\_SR\_220\_GRAD\_DIPLOMA\_REP".
- 3. Select Search.

| < Student Homepage                                                                                                    | Query Viewer |
|----------------------------------------------------------------------------------------------------|--------------|
| Query Viewer         Enter any information you have and click Search. Leave fields blank for a list of all values.         *Search By       Query Name       v       begins with       CTC_SR_220_GRAD_DIPLOMA_R | REP          |
| Search Advanced Search                                                                                                    |              |

- 4. The **Search Results** display at the bottom of the page.
- 5. Select HTML.

| Query Viewer         Enter any information you have and click Search. Leave fields blank for a list of all values.         *Search By       Query Name         Search       Advanced Search         Search Results         *Folder View       All Folders | Student Homepage                          |                                  |             |             |                |                 | Que           | ry Viewe     | er                      |                     |
|----------------------------------------------------------------------------------------------------|-------------------------------------------|----------------------------------|-------------|-------------|----------------|-----------------|---------------|--------------|-------------------------|---------------------|
| Enter any information you have and click Search. Leave fields blank for a list of all values.  *Search By Query Name v begins with CTC_SR_220_GRAD_DIPLOMA_REP Search Advanced Search Search Results  *Folder View -All Folders v                         | Query Viewer                              |                                  |             |             |                |                 |               |              |                         |                     |
| *Search By Query Name v begins with CTC_SR_220_GRAD_DIPLOMA_REP<br>Search Advanced Search Search Results *Folder View All Folders v                                                                                                    | Enter any information you have and click  | Search. Leave fields blank for a | list of all | I values.   |                |                 |               |              |                         |                     |
| *Folder View All Folders                                                                                                    | *Search By Query Nan<br>Search Advanced S | ne 🗸 begins with<br>Search       | СТС         | C_SR_220_GF | AD_DIPL        | OMA_RI          | EP            |              |                         |                     |
| *Folder View - All Folders V                                                                                                    | Search Results                            |                                  |             |             |                |                 |               |              |                         |                     |
|                                                                                                    | *Folder View All Folde                    | rs 🗸                             |             |             |                |                 |               |              |                         |                     |
| Query Personalize   Find   View All   🔄   🔣 First 🕚 1 of 1 🕑                                                                                                    | Query                                     |                                  |             |             | Pers           | onalize         | Find          | View All 🛛 🖓 | 🔣 🛛 First 🕙 1 of        | 1 🕑 Last            |
| Query Name         Description         Owner         Folder         Run to<br>HTML         Run to<br>Excel         Run to<br>XML         Schedule         Definitional References         Add to<br>Favoriti                                              | Query Name                                | Description                      | Owner       | Folder      | Run to<br>HTML | Run to<br>Excel | Run to<br>XML | Schedule     | Definitional References | Add to<br>Favorites |
| CTC_SR_220_GRAD_DIPLOMA_REP Graduation Programs and Dip Public STUDENT RECORDS HTML Excel XML Schedule Lookup References Favorit                                                                                                    |                                           |                                  |             | STUDENT     |                |                 |               | 0.0.0.0      |                         |                     |

- 6. The query parameters page displays in a new window.
- 7. Enter Institution.
- 8. Enter Expected Grade Term from.
- 9. Enter Expected Grade Term to.
- 10. Select View Results.

| стс_       | SR_220       | _GRA          | D_DIPL         | .OMA_REP              | - Graduatio                  | on Program              | s and Dip           |                  |                               |        |                  |                         |                            |                   |
|------------|--------------|---------------|----------------|-----------------------|------------------------------|-------------------------|---------------------|------------------|-------------------------------|--------|------------------|-------------------------|----------------------------|-------------------|
|            |              | Institut      | ion WA17       | 72 🔍                  |                              |                         |                     |                  |                               |        |                  |                         |                            |                   |
| Expecte    | d Grade      | Term fr       | om 2183        | Q                     |                              |                         |                     |                  |                               |        |                  |                         |                            |                   |
| Expe       | cted Gra     | ide Tern      | n to 2183      | Q                     |                              |                         |                     |                  |                               |        |                  |                         |                            |                   |
| View F     | Results      |               |                |                       |                              |                         |                     |                  |                               |        |                  |                         |                            |                   |
| Empl<br>ID | Last<br>Name | First<br>Name | Middle<br>Name | Expected<br>Grad Term | Degree<br>Checkout<br>Status | Academic<br>Institution | Academic<br>Program | Academic<br>Plan | Acad Plan<br>Diploma<br>Descr | Degree | Degree<br>Honors | Diploma<br>Print Detail | Transcript<br>Print Detail | FER<br>Nar<br>Typ |
|            |              |               |                |                       |                              |                         |                     |                  |                               |        |                  |                         |                            |                   |

- 11. The results grid displays at the bottom of the page.
- 12. If you wish, you can export the results grid to an Excel Spreadsheet, a CSV Text File, or an XML File, simply by selecting the link.
- 13. Close the new window.

| 10_5K_2                                           | 20_GRAI      | _01-1                     |                |                               |                              | -                                 |                              |                             |                                                           |              |                  |                            |                            |                              |                            | -                      |                                                    |                                              |
|---------------------------------------------------|--------------|---------------------------|----------------|-------------------------------|------------------------------|-----------------------------------|------------------------------|-----------------------------|-----------------------------------------------------------|--------------|------------------|----------------------------|----------------------------|------------------------------|----------------------------|------------------------|----------------------------------------------------|----------------------------------------------|
|                                                   | Institutio   | on WA1                    | 72 Q           |                               |                              |                                   |                              |                             |                                                           |              |                  |                            |                            |                              |                            |                        |                                                    |                                              |
| Expected Grad                                     | de Term fro  | m 2183                    | Q              |                               |                              |                                   |                              |                             |                                                           |              |                  |                            |                            |                              |                            |                        |                                                    |                                              |
| Expected G                                        | ade Term     | to 2183                   | Q              |                               |                              |                                   |                              |                             |                                                           |              |                  |                            |                            |                              |                            |                        |                                                    |                                              |
| View Recult                                       | s            |                           |                |                               |                              |                                   |                              |                             |                                                           |              |                  |                            |                            |                              |                            |                        |                                                    |                                              |
| Them incount                                      |              |                           |                |                               |                              |                                   |                              |                             |                                                           |              |                  |                            |                            |                              |                            |                        |                                                    |                                              |
| Download re                                       | sults in :   | Excel Sp                  | readShe        | et CSV Tex                    | t File XML Fi                | ile (1 kb)                        |                              |                             |                                                           |              |                  |                            |                            |                              |                            |                        |                                                    |                                              |
| Download re<br>View All                           | sults in :   | Excel Sg                  | readShe        | el CSV Tex                    | t File XML Fi                | ile (1 kb)                        |                              |                             |                                                           |              |                  |                            |                            |                              |                            |                        | First                                              | t 1-2 of 2 Las                               |
| Download re<br>View All<br>Empl ID                | Last<br>Name | Excel Sp<br>First<br>Name | Middle<br>Name | Expected<br>Grad Term         | Degree<br>Checkout<br>Status | (1 kb)<br>Academic<br>Institution | Academic<br>Program          | Academic<br>Plan            | Acad Plan<br>Diploma<br>Descr                             | Degree       | Degree<br>Honors | Diploma<br>Print<br>Detail | Transcript<br>Print Detail | FERPA<br>Name<br>Type        | Cumulative<br>GPA          | Degree<br>GPA          | First<br>Degree<br>Conferral<br>Date               | t 1-2 of 2 Las<br>Completion<br>Term         |
| Download re<br>View All<br>Empl ID<br>1 201118237 | Last<br>Name | First<br>Name<br>Marley   | Middle<br>Name | Expected<br>Grad Term<br>2183 | Degree<br>Checkout<br>Status | Academic<br>Institution<br>WA172  | Academic<br>Program<br>ACADM | Academic<br>Plan<br>BUCBUAA | Acad Plan<br>Diploma<br>Descr<br>Associate in<br>Business | Degree<br>AA | Degree<br>Honors | Diploma<br>Print<br>Detail | Transcript<br>Print Detail | FERPA<br>Name<br>Type<br>Yes | Cumulative<br>GPA<br>3.710 | Degree<br>GPA<br>3.771 | First<br>Degree<br>Conferral<br>Date<br>06/16/2017 | t 1-2 of 2 Las<br>Completion<br>Term<br>2173 |

## 14. Process complete.